1. Im Admin Bereich auf Seite/ Neue Seite erstellen

| 🕼 🗖 🛛 🕅 Praxis KiE 5                     | 321 : Dokumentation x 🛛 😰 E-Mail – Maximilian Schmitt@sri: x 🖉 🚯 Seiten ‹ Landingpage V.S.W. Gmi: x 🗍 🚯 Was ist Solar? – Landingpage V.S. x 🗎 🤤 | Bing-Video | ×   +      |                                   | - 0            | × |
|------------------------------------------|----------------------------------------------------------------------------------------------------|------------|------------|-----------------------------------|----------------|---|
| ← C 🕆 https:/                            | /landingpage.e-commerce-uebungsplattform.de/wordpress/wp-admin/edit.php?post_type=page                                                          | A 🗘 🕄      | () {≦      | ÷                                 |                | • |
| 🔞 🖀 Landingpage V.S.W.                   | GmbH 📮 0 🕂 Neu                                                                                                    |            |            | Willkon                           | nmen, admin    |   |
| 🚳 Dashboard                              | Seiten Neue Seite erstellen                                                                                                    |            | Ansie      | tht anpassen 🔻                    | Hilfe 🔻        |   |
| 🖈 Beiträge                               | Allersy Veröffentlichte (8)   Entwurf (1)                                                                                                    |            |            | Seiten                            | durchsuchen    |   |
| 93 Medien                                | Mehrfachaktionen V Übernehmen Alle Daten V Auswahl einschränken                                                                                 |            |            |                                   | 9 Einträg      | 2 |
| 📋 Seiten                                 | □ Titel \$                                                                                                    | Autor      | <b>•</b> • | Datum 🗘                           |                | Ш |
| Alle Seiten<br>Neue Seite erstellen      | AGB                                                                                                    | admin      | _          | Veröffentlicht<br>07.11.2023 um 9 | 9:35 Uhr       |   |
| Kommentare                               | Aktuelles                                                                                                    | admin      | _          | Veröffentlicht<br>07.11.2023 um   | 10:13 Uhr      |   |
| <ul><li>Design</li><li>Plugins</li></ul> | Datenschutzerklärung                                                                                                    | admin      | _          | Veröffentlicht<br>07.11.2023 um 9 | 9:39 Uhr       |   |
| 🕹 Benutzer                               | Disclaimer                                                                                                    | admin      | _          | Veröffentlicht<br>07.11.2023 um 9 | 9:39 Uhr       |   |
| Einstellungen                            | Impressum                                                                                                    | admin      | -          | Veröffentlicht<br>17.10.2023 um   | 14:23 Uhr      |   |
| Menü einklappen                          | Privacy Policy — Entwurf, Seite Datenschutzerklärung                                                                                            | admin      | -          | Zuletzt geänder<br>12.10.2023 um  | t<br>15:00 Uhr | Т |
|                                          | C Rechtliches                                                                                                    | admin      | -          | Veröffentlicht<br>10.11.2023 um 9 | 9:09 Uhr       |   |
|                                          | O Über uns                                                                                                    | admin      | _          | Veröffentlicht<br>17.10.2023 um   | 14:34 Uhr      |   |
|                                          | Was ist Solar?                                                                                                    | admin      | -          | Veröffentlicht<br>12.10.2023 um   | 15:00 Uhr      | Ţ |
| <b>日</b> 〇 日 🥫                           |                                                                                                    | S a 🗢 🗙 📚  | ê 🎼 🏹 😘    | - · ·                             | 11:55          | Ę |

2. Auf das Kreutz oben links klicken, da öffnet sich das Hauptuntermenü: auf Blöcke/ unter Medien Video anklicken.

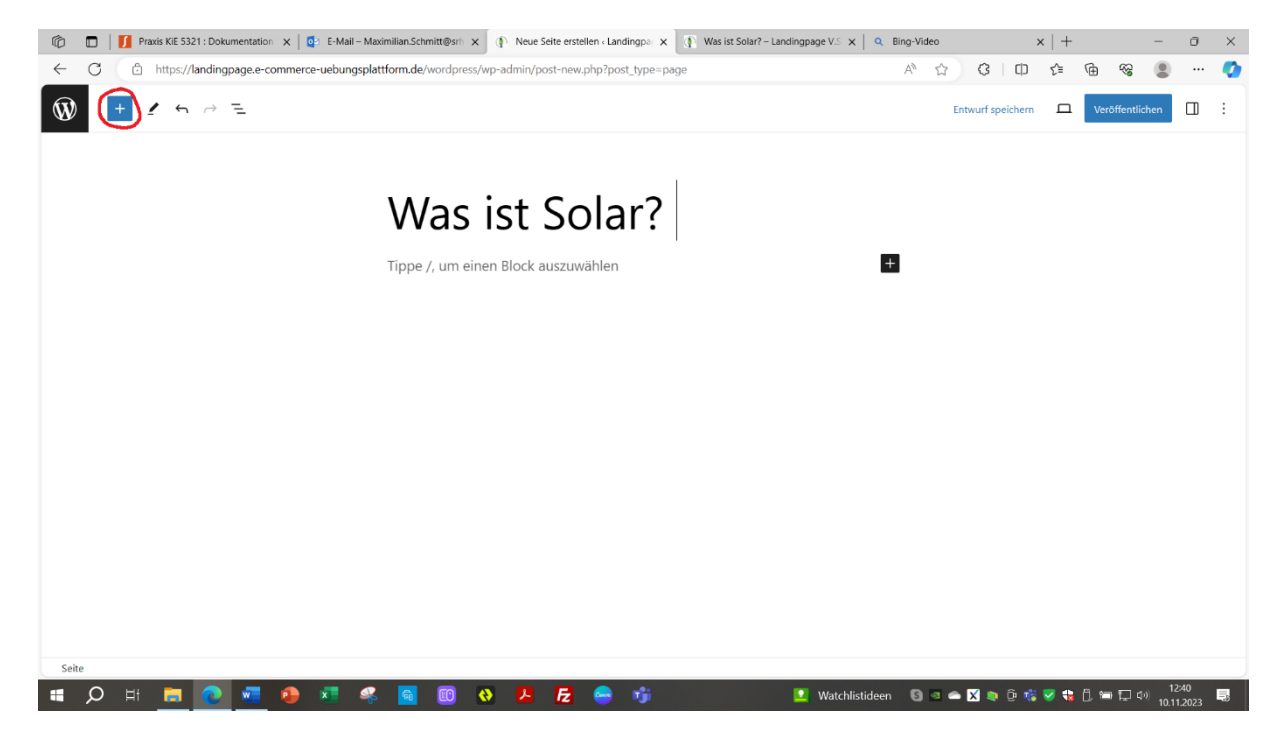

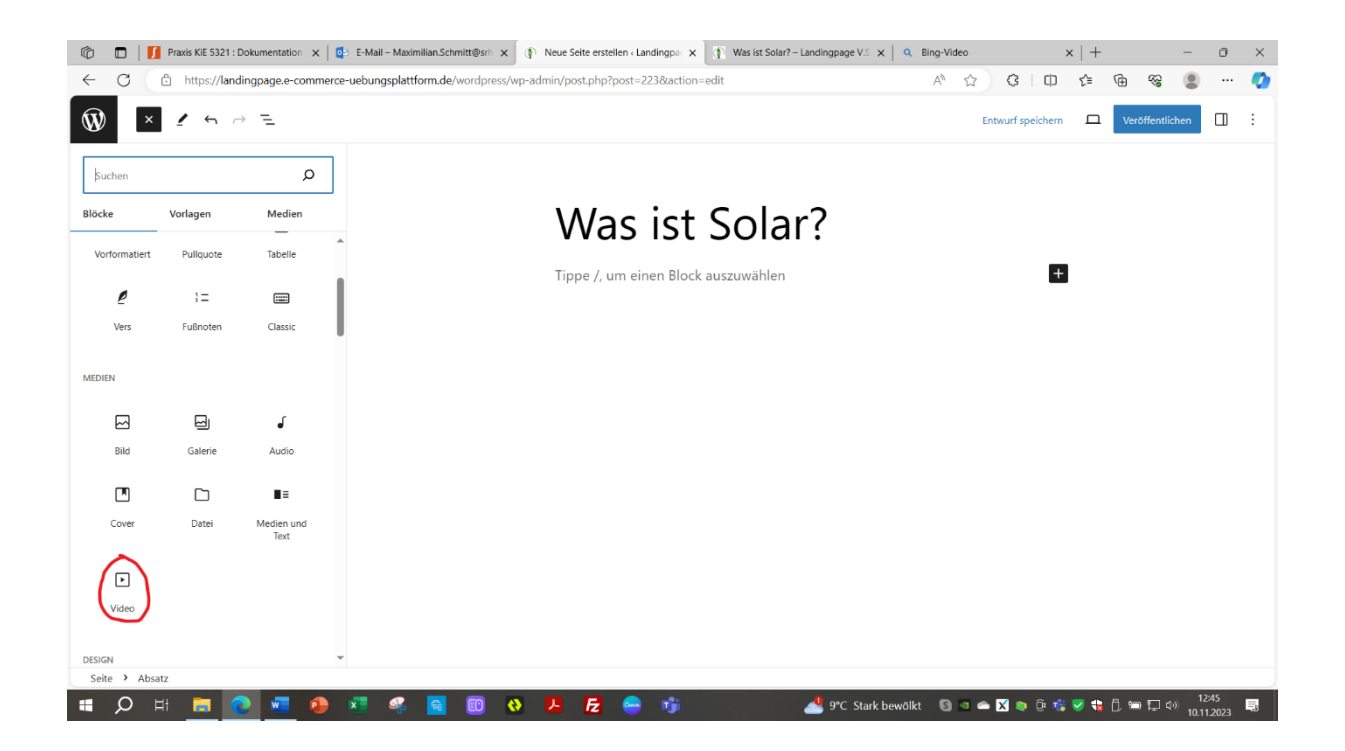

3. Auf die drei Punkte klicken & dann auf "Als HTML bearbeiten" klicken.

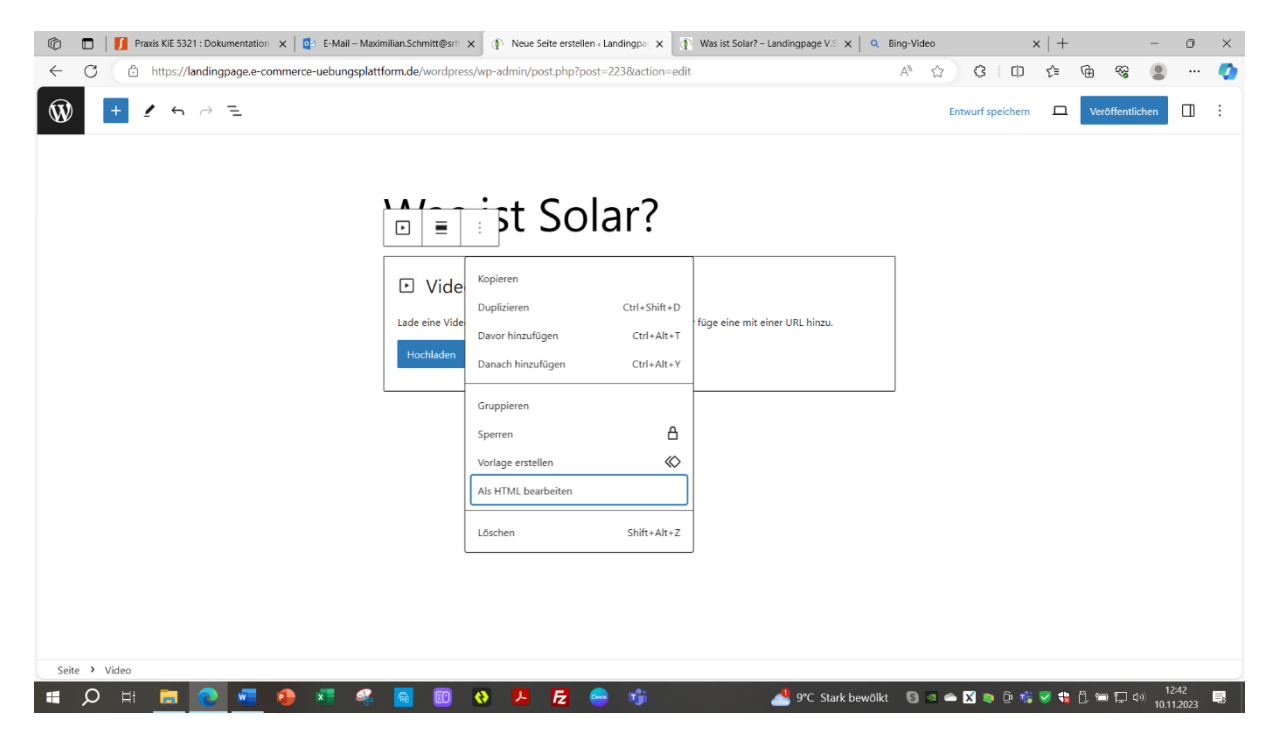

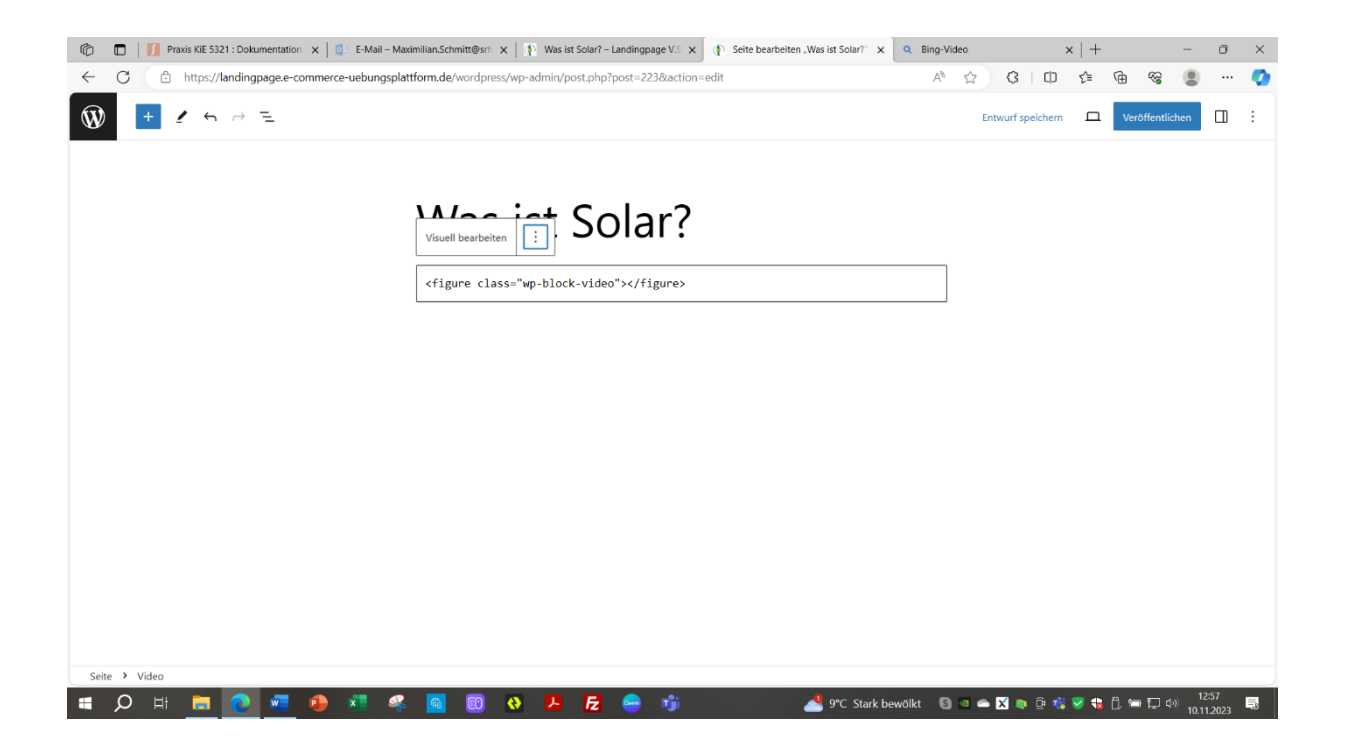

4. Danach den Einbettungscode des Videos kopieren & in das Feld in den beiden <> einfügen

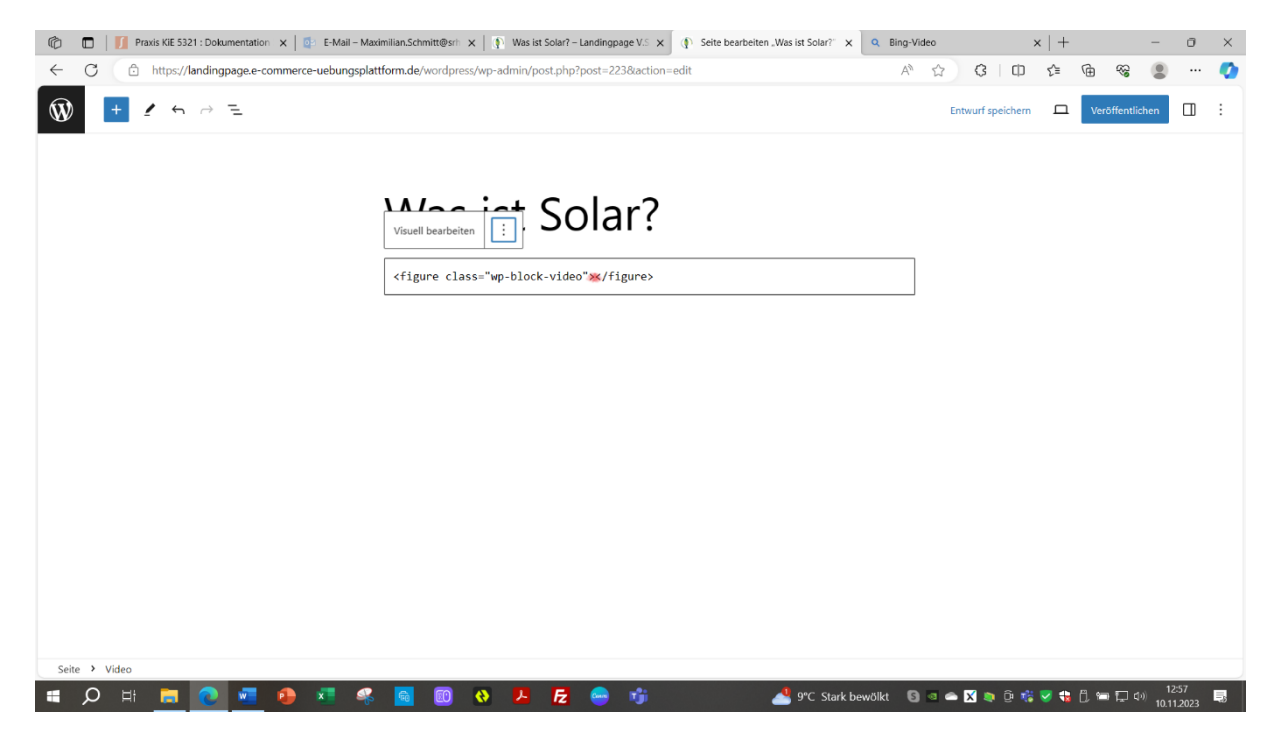

| 🔞 🗖 🛿 Praxis KiE 5321 : Dokumentation 🗙 🙋 E-Mail – Maximilian.Schmitt@srin 🗙 🕼 Neue Seite erstellen ‹Landingpa 🗴 🕥 Was ist Solar? – Landingpage V.S 🗙 🔍 | Bing-Vide             | o :               | ×   + |      | -            | σ    | × |
|----------------------------------------------------------------------------------------------------|-----------------------|-------------------|-------|------|--------------|------|---|
| ← C                                                                                                    | $\forall \mathscr{Y}$ | ☆ <b>3</b>   Φ    | ≨≣    | Ē    | ~ <b>(</b>   |      | • |
|                                                                                                    |                       | Entwurf speichern | 口     | Verd | öffentlichen |      | : |
| Visuell bearbeiten : Solar?                                                                                                    |                       |                   |       |      |              |      |   |
| Lösen<br>In HTML umwandeln<br>In Block konvertieren                                                                                                    |                       |                   |       |      |              |      |   |
| Seite > Video                                                                                                    | 4 B 3                 |                   | ▼ 4   | ñ •  | ۱ (D) ۱      | 2:43 |   |

5. Auf die drei Punkte klicken & auf "In HTML-Umwandeln" klicken.

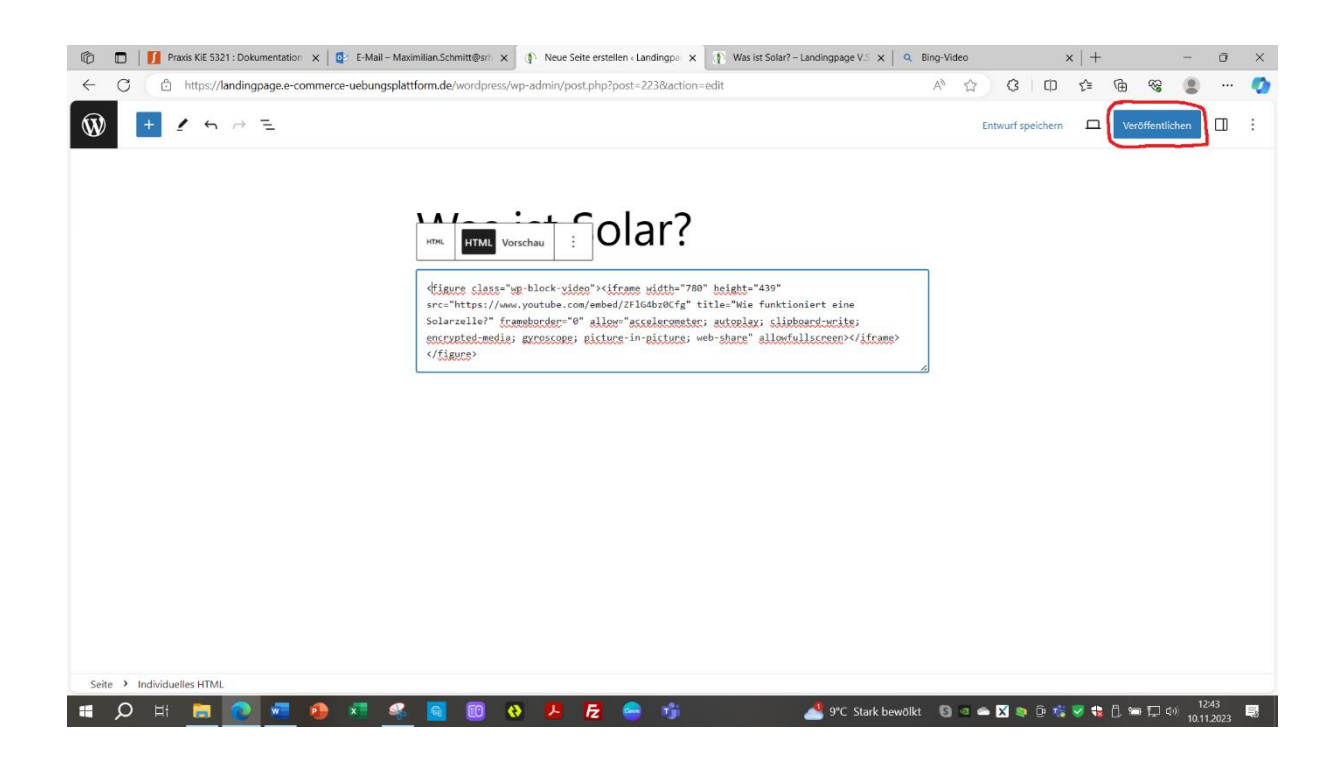

6. Danach nur noch auf "Veröffentlichen klicken & sich das Ergebnis im auf der Landingpage ansehen.

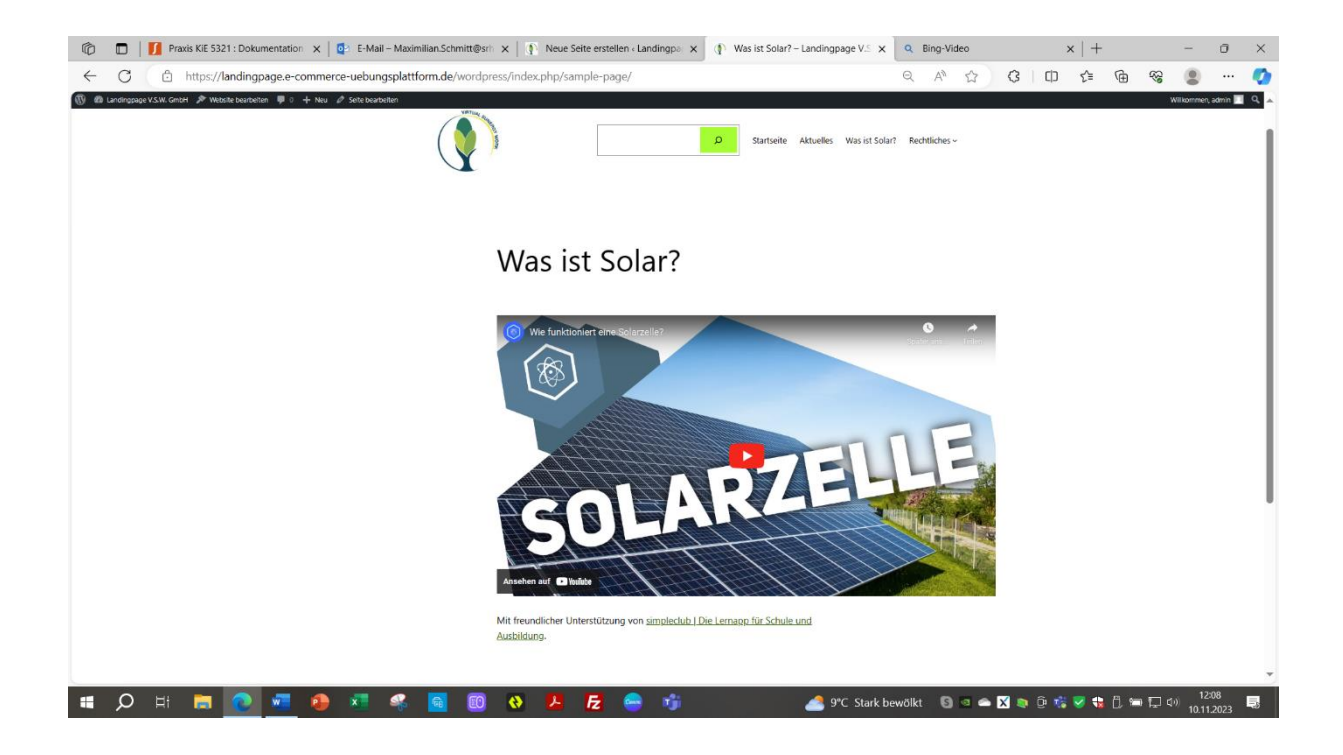